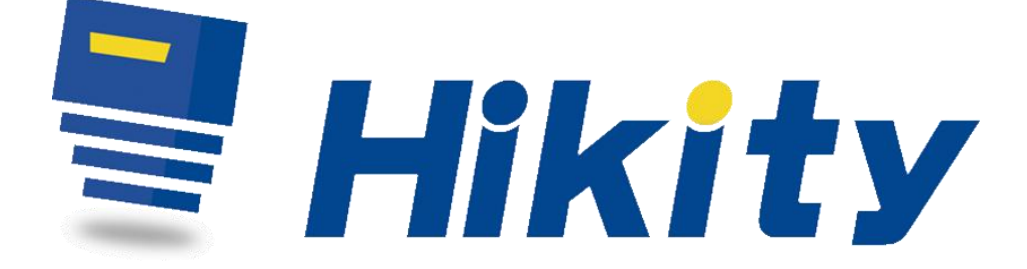

## 9,3" přenosné auto stereo

## T86DVR 9.3

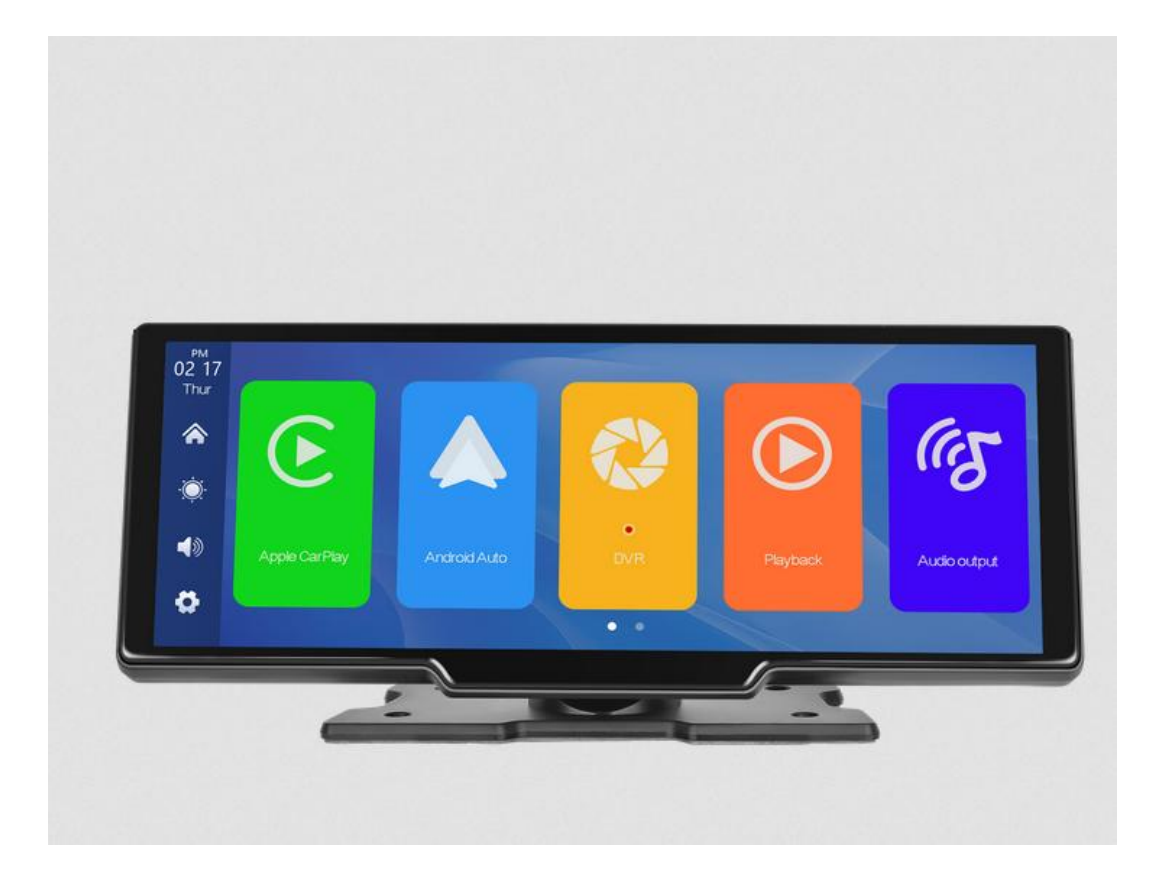

# Návod k použití

Návod k použití musí být umístěn v krabici tak, aby byl snadno přístupný

a odkazoval se na ně.

Návod k použití musí být vždy uchováván s výrobkem, a to i pro druhotný prodej.

Děkujeme, že jste si vybrali produkty naší společnosti, před použitím si prosím pozorně přečtěte tento návod k použití.

#### Použitelné pro

Tento návod k obsluze byl připraven pro následující uživatele.

- Instalace
- Úkon
- *Údržba*
- Údržba

#### Požadavky na uživatele

Všichni uživatelé si musí přečíst a plně porozumět obsahu návodu.

#### produkty

Produkty ChangNing JuManTianXiang Technology nebudou kopírovány, znovu vytvořeny nebo přenesené kupujícím a/nebo (koncovým) uživatelem; ani nebudou zveřejněny třetí strany v jakékoli formě a/nebo jakýmikoli prostředky; ani nebudou použity pro reprodukce nebo rozmnožování podobných produktů bez výslovného písemného souhlasu. Nejsou povoleny žádné úpravy Produktů, zejména bezpečnostních zařízení bez výslovného písemného souhlasu ChangNing JuManTianXiang Záruka se nevztahuje na: nesprávné použití, nehodu, použití nad jmenovitou kapacitu, použití náhradní díly, které nejsou písemně schváleny společností ChangNing JuManTianXiang Technologie, nesprávná obsluha, pohyb, nesprávná údržba, nesprávné instalace, nebo nesprávná oprava vinou kupujícího. Záruka se také nevztahuje běžné opotřebení nebo korozi.

Výše uvedené informace a údaje nebudou kopírovány, znovu vytvářeny resp předané kupujícím a/nebo (koncovým) uživatelem; ani nebudou sděleny třetí osobě strany v jakékoli formě a/nebo jakýmikoli prostředky; ani nebudou použity k reprodukci resp kopírování podobných produktů bez výslovného písemného souhlasu.

### 目录

| 9,3 palcové přenosné auto stereo1 |
|-----------------------------------|
| Návod k použití 1                 |
| 1. Přehled produktu3              |
| 2. Seznam produktů 5              |
| 4. Specifikace TF karty 8         |
| 5. Pokyny pro zapojení9           |
| 6. Instalace kamery 10            |
| 7. Specifikace rozhraní11         |
| Apple CarPlay 12                  |
| 8. Odstraňování problémů34        |
| 9. Parametry produktu 37          |

### 1. Přehled produktu

T86DVR 9.3 používá dvě širokoúhlé kamery instalované uvnitř a vně vozidla k zachycení snímků okolí a jejich přenosu do integrované zařízení v reálném čase. S pomocí tohoto systému může řidič vidět překážky a chodci kolem vozidla intuitivně a účinně omezují výskyt škrábání, kolize, kolapsu a jiných nehod. Tento produkt může zaznamenejte všechny snímky z jízdy, abyste se vyhnuli podvodným nehodám.

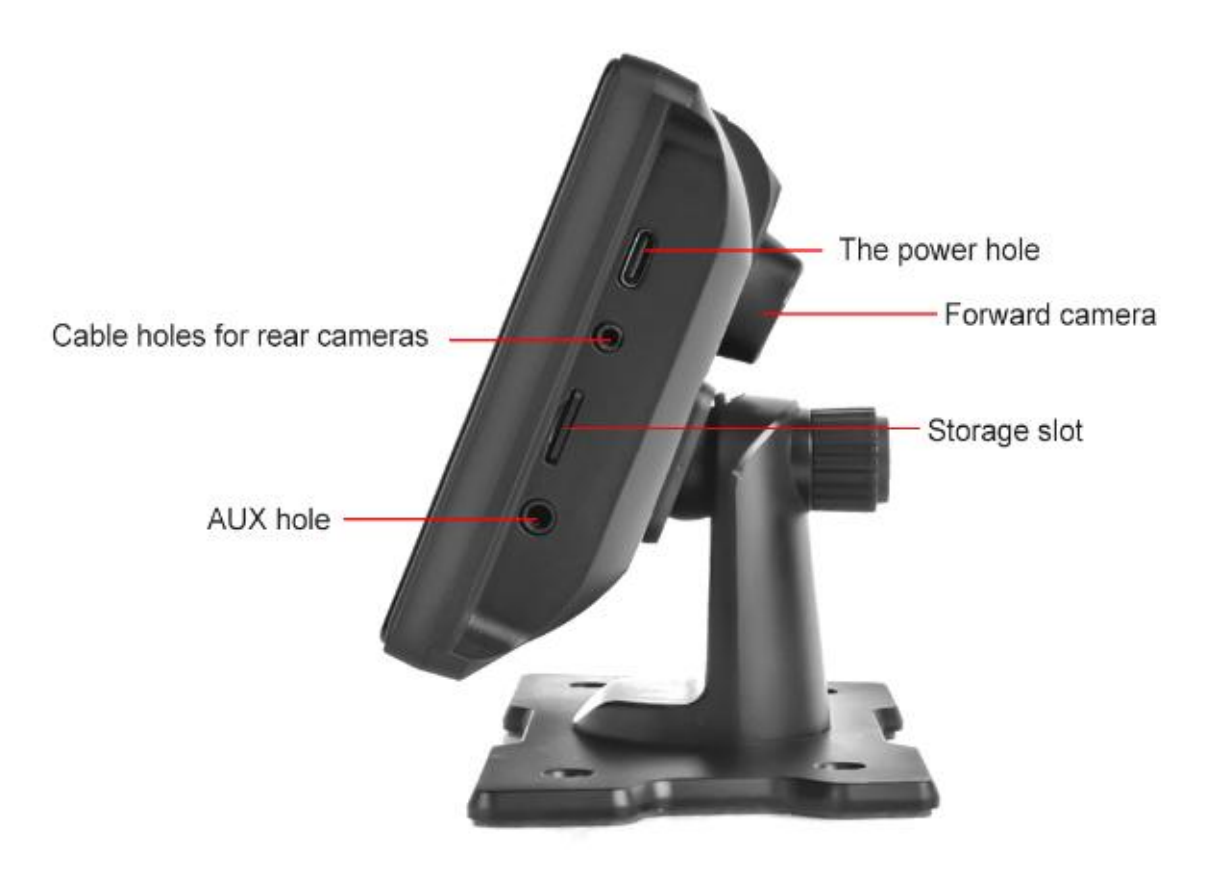

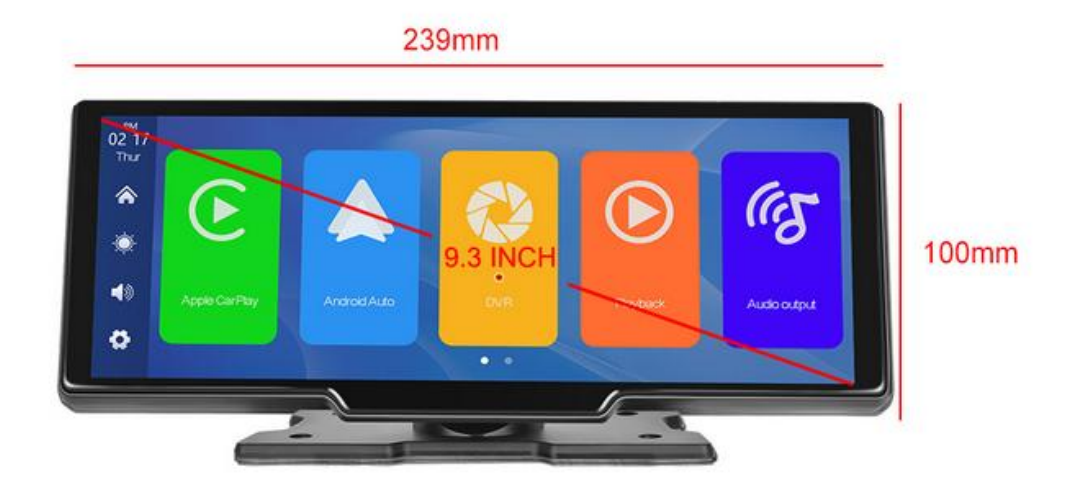

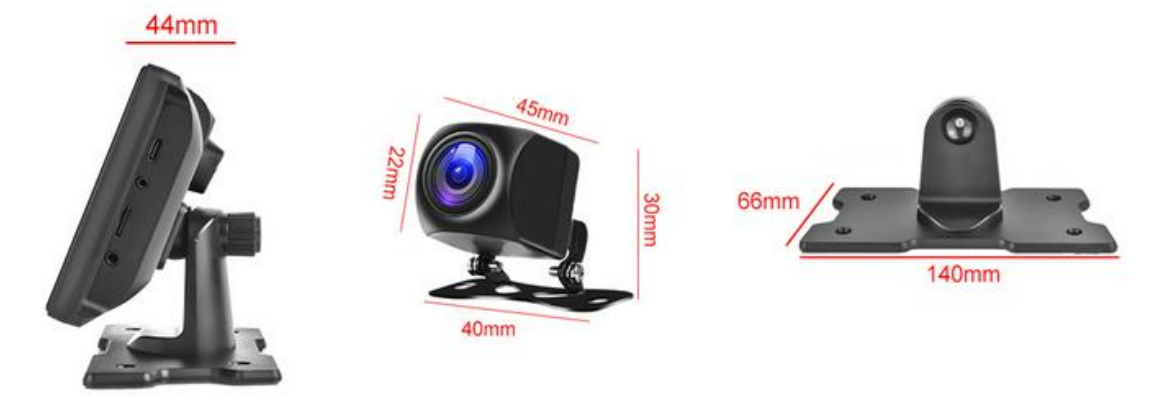

### 2. Seznam produktů

| název                            | Grafický            | Instrukce                                                        | Číslo     |
|----------------------------------|---------------------|------------------------------------------------------------------|-----------|
|                                  |                     | 9,3palcový displej FHD (1600*600)/                               |           |
|                                  |                     | 2-kanálové rozhraní fotoaparátu/dotykové                         |           |
|                                  | × × × × ×           | ovládání /Bluetooth/Wi-Fi/FM                                     |           |
| Hostitel                         |                     | Transmit / Záznam na TF kartu /Typ                               | 1         |
|                                  |                     | Napájecí zdroj rozhraní C                                        |           |
|                                  |                     |                                                                  |           |
|                                  |                     | Napájecí kabel typu C/6V~36V/3A                                  |           |
| Nanájecí kahel                   |                     | proud / integrovaný kabel / doutník                              | 1         |
| Napajeci kabel                   | ų – į               | lehčí k převzetí moci                                            | I         |
|                                  | $\sim$              |                                                                  |           |
| Vytáhněte zadní fotoaparát       | $\mathbf{\bigcirc}$ | AHD FHD (1080P)/4PIN hlava BMW                                   | Volitelný |
|                                  |                     |                                                                  |           |
| Vytáhněte                        |                     | Vytáhněte zpět kabel sluchátek /6m                               |           |
| sluchátka                        | ~                   | 12,5mm sluchátka + 4PIN BMW                                      | Volitelný |
| prodlužovací kabel               |                     | hlava/dvojité stínění/s reverzním kabelem                        | -         |
|                                  |                     | Pro podporu displeje a jeho upevnění na                          |           |
| Základna monitoru                | . CA                | středová konzole                                                 | 1         |
| TransFlash karta<br>(volitelný)  | 2                   | Karta 32G Class10 TF                                             | 1         |
|                                  |                     |                                                                  |           |
| AUX kabel                        | 0                   | Kabel pro přenos audio signálu/3,5mm<br>jack                     | 1         |
| Parkoviště<br>monitorovací linka |                     | Napájecí kabel typu C/monitorování parkování<br>linka/12V-24V/3A | Volitelný |

| modely    |           |                                        |
|-----------|-----------|----------------------------------------|
|           |           |                                        |
|           |           |                                        |
| Smart+    | Wi-Fi     | Podporuje Apple CarPlay a Android Auto |
| připojeno | Bluetooth | Podpora přehrávání hudby Bluetooth     |

|                  | FM                    | Podpora FM Transmit, připojení k autorádiu                                                                                                    |
|------------------|-----------------------|----------------------------------------------------------------------------------------------------|
|                  |                       |                                                                                                    |
| Video obchod     | TransFlash karta      | CLASS10 U1: minimálně 32 GB a maximálně 128<br>GB                                                                                             |
|                  | Mikrofon              | Podpora nahrávání z mikrofonu, můžete jej vypnout<br>nabídka                                                                                  |
| Zvuková část     | Hlasová kontrola      | Podpora hlasového ovládání, můžete jej vypnout v menu                                                                                         |
|                  |                       |                                                                                                    |
| Silová část      | Příkon                | Vedení poklesu napětí podporuje široké napětí 7V-32V<br>a má obvody ochrany napájení, jako je přepětí,<br>přetížení, přepětí, podpětí a zkrat |
| Spotřeba energie | Obousměrné video      | Méně než 10W (displej, 2kanálový fotoaparát<br>záznam)                                                                                        |
|                  | Pracovní teplota      | - 4~ 1 4 9下                                                                                                    |
|                  | Způsob chlazení       | Pasivní chlazení                                                                                                    |
|                  | Čas videa             | Dobu nahrávání videa lze nastavit                                                                                                    |
| jiný             | zrcadlení fotoaparátu | Kamera podporuje zrcadlový displej. a menu<br>můžete to přepnout v menu                                                                       |

## 4. Specifikace TF karty

Kvalita TF karty má velký vliv na stabilitu záznamu videa.

Pro bezpečné nahrávání videa používejte TF karty od velkých značek, jako je SanDisk,

Kingston, Toshiba a Samsung. Certifikace rychlosti musí být alespoň Class10.

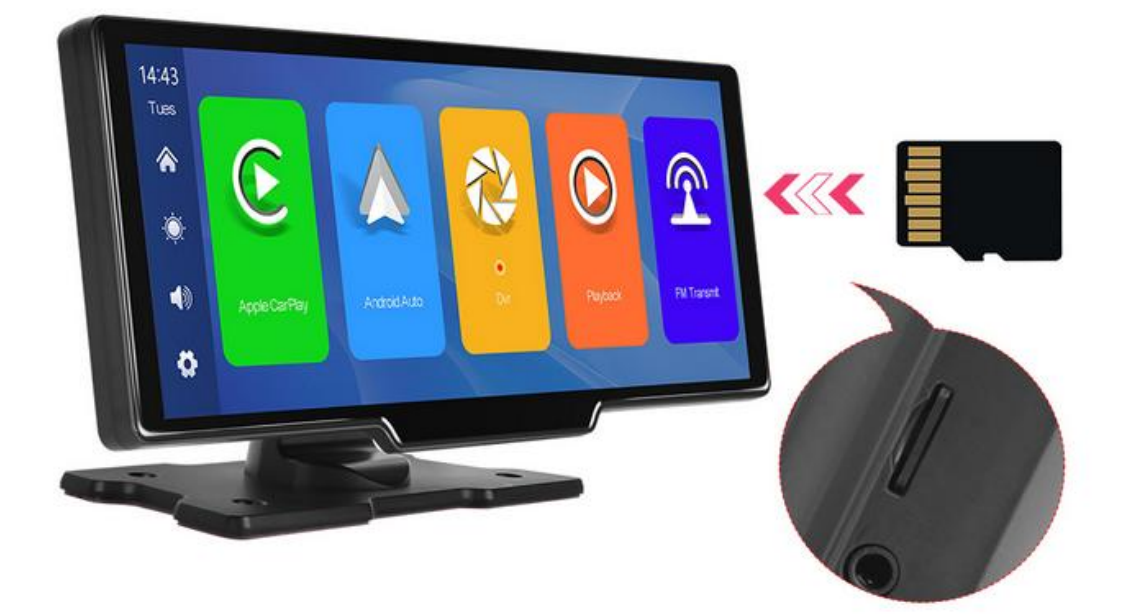

## 5. Pokyny pro zapojení

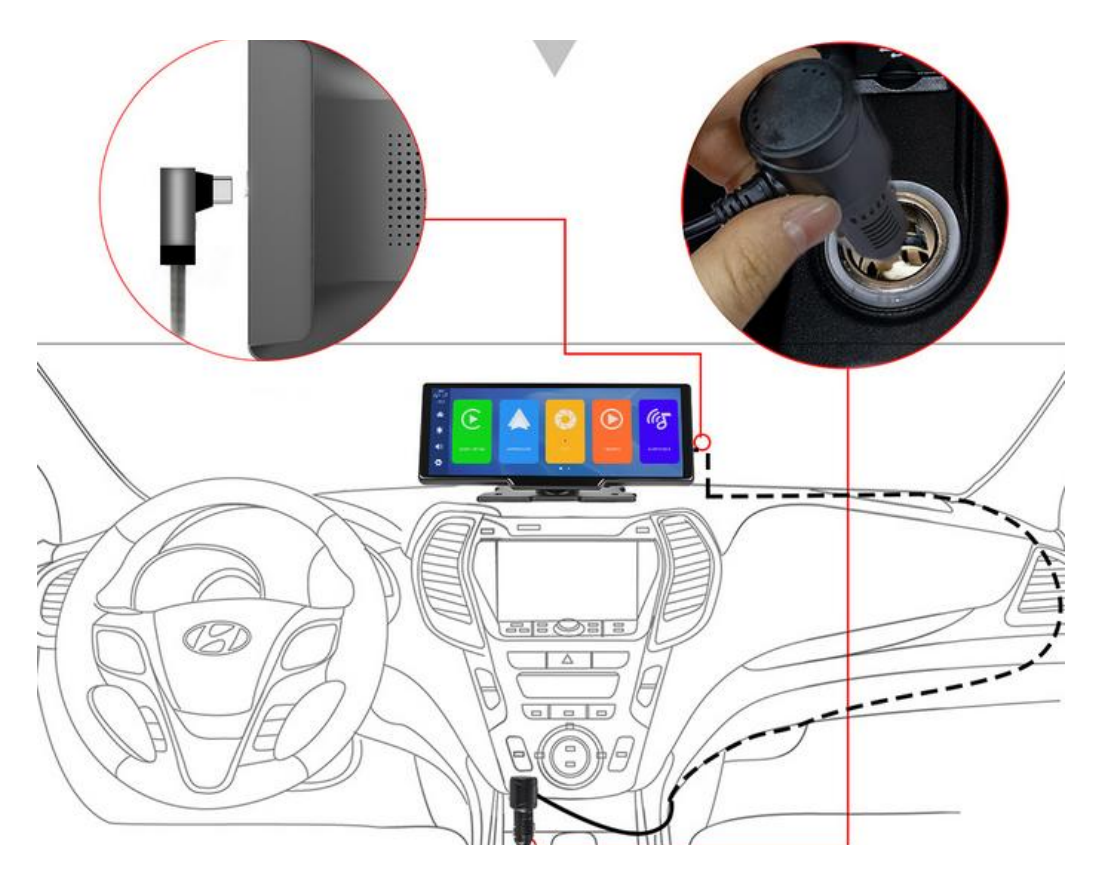

Podrobnosti jsou následující:

| Přístav               | Instrukce                               |
|-----------------------|-----------------------------------------|
| Rozhraní typu C       | Rozhraní napájení monitoru              |
|                       |                                         |
| Nabíječka na cigarety | Zapalovač cigaret odebírá energii přímo |

## 6. Instalace kamery

*Vyhledejte vyvrtaný otvor, najděte v licenci vhodnou montážní polohu talířový nástavec, označte jej perem a poté vyvrtejte vhodnou velikost otvor pro šroub. Upevněte kameru k zadní části vozu pomocí šroubů, zpětné spouště vodič (červený tenký vodič) je potřeba připojit ke kladnému pólu reverzace světlo a nakonec použijte prodlužovací kabel kamery k připojení k monitor.* 

#### (Poznámka: Toto není nutné, pokud zvolíte verzi bez reverzace

Fotoaparát.)

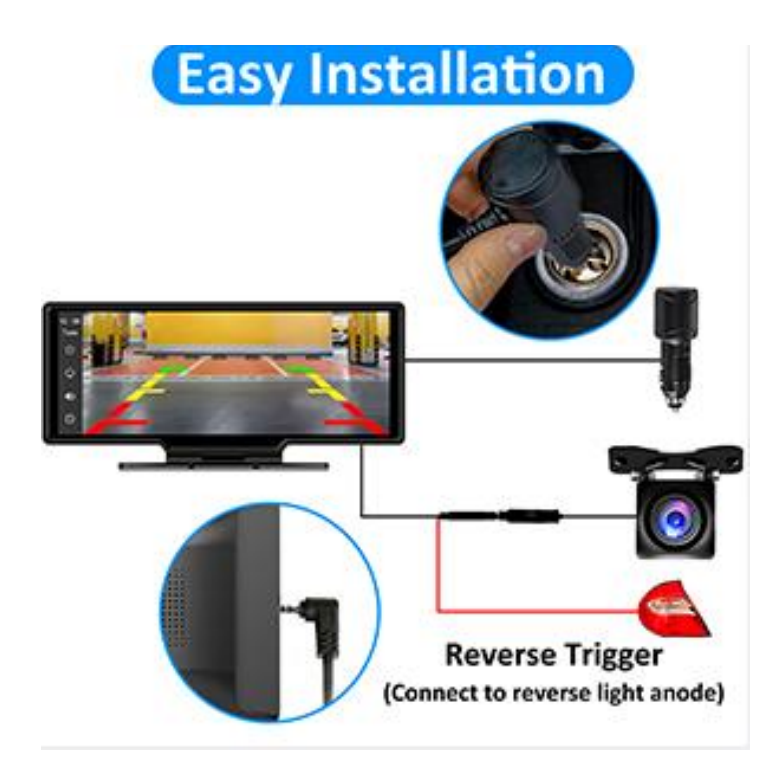

## 7.Specifikace rozhraní

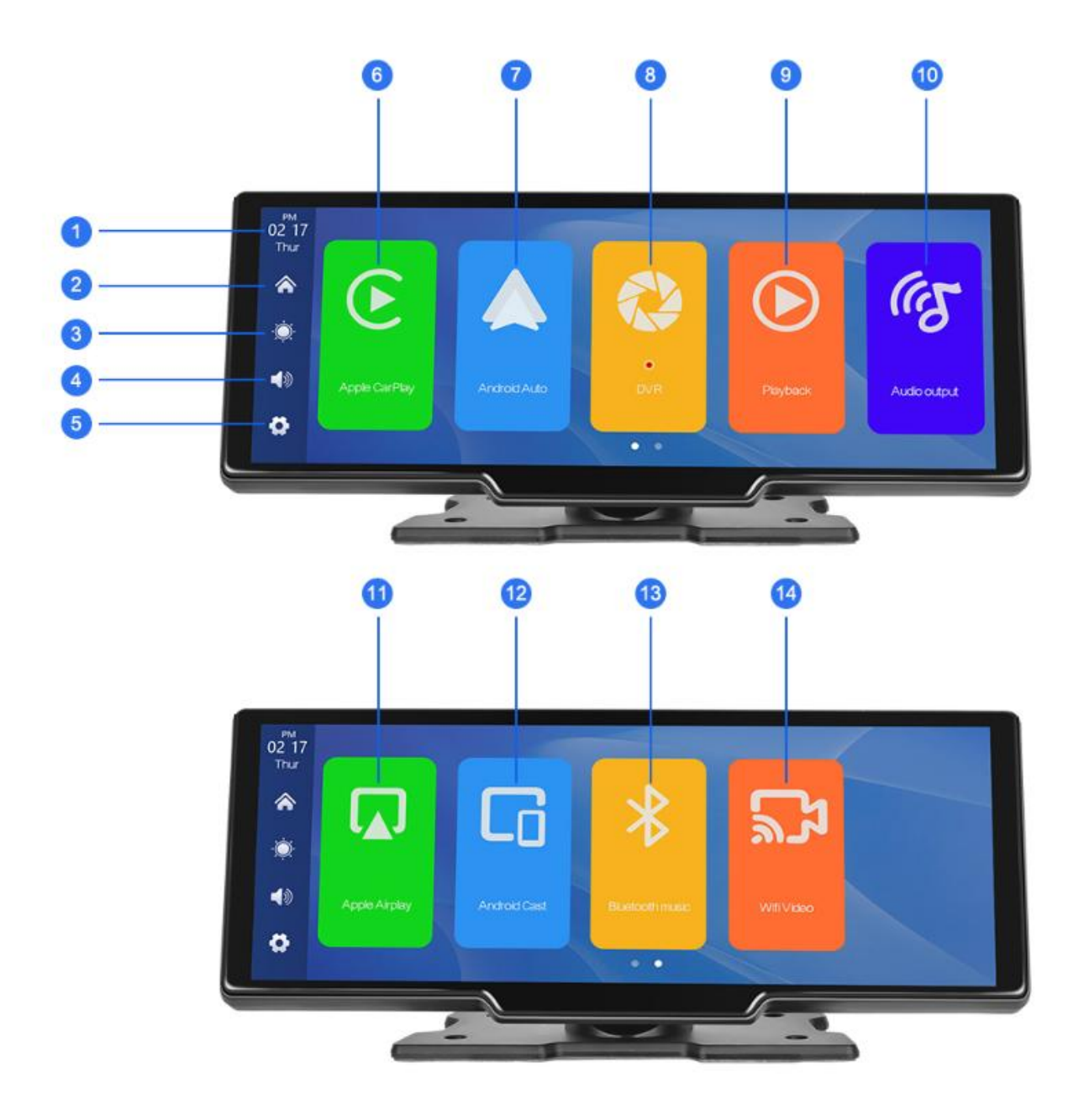

Čas a datum: Zobrazuje aktuální čas a datum Tlačítko Domů: Kliknutím se vrátíte na domovskou stránku Tlačítko Jas: Klepnutím upravíte jas obrazovky Tlačítko hlasitosti: Klepnutím upravíte hlasitost Tlačítko Nastavení: Klepnutím přejdete do rozhraní nastavení Apple CarPlay: Speciální připojení pro iPhone Android Auto: Speciální připojení pro mobilní telefon Android DVR: Klikněte pro vstup do rozhraní pro nahrávání videa Přehrávání videa: Klepnutím zobrazíte video na obrazovce videa Audio Ourput: Po zapnutí bude zařízení přenášet zvuk do auto Zvuk Airplay: Obrazovka pro iPhone Android Cast: Mirror Link pro telefony Android Bluetooth: KLIKNĚTE pro spárování Blueooth a přehrávání hudby nebo volání WiFi Video: Kliknutím na něj stáhnete aplikaci, kterou chcete zobrazitzáznam jízdy v reálném čase

### **Apple CarPlay**

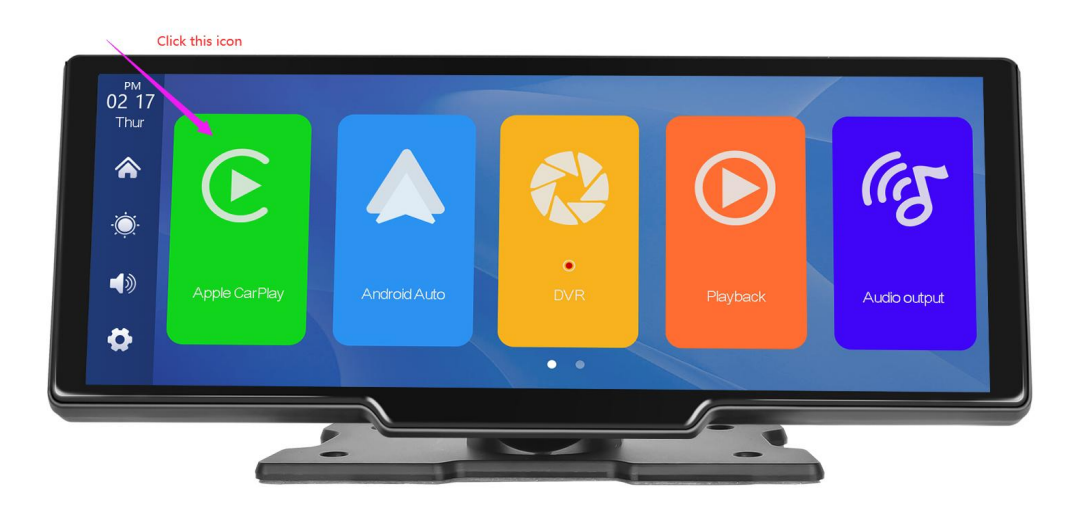

Jak je znázorněno na obrázku, kliknutím na tlačítko [Apple CarPlay] zadejte Apple CarPlay. Nejprve zapněte Wi-Fi a Bluetooth mobilního telefonu a poté jako znázorněném na obrázku níže, vyberte možnost [Apple CarPlay] a klikněte na [BT Spravovat] možnost rozhraní, připojte Bluetooth k telefonu, můžete otevřete aplikaci. Když je stroj zapnutý, pokusí se o to

automaticky připojit k naposledy připojenému telefonu.

(Chcete-li se odpojit, vypněte Wi-Fi telefonu, pouze možnost Apple CarPlay

#### podporuje

Telefony iPhone, telefon Android vyberte možnost [Android auto])

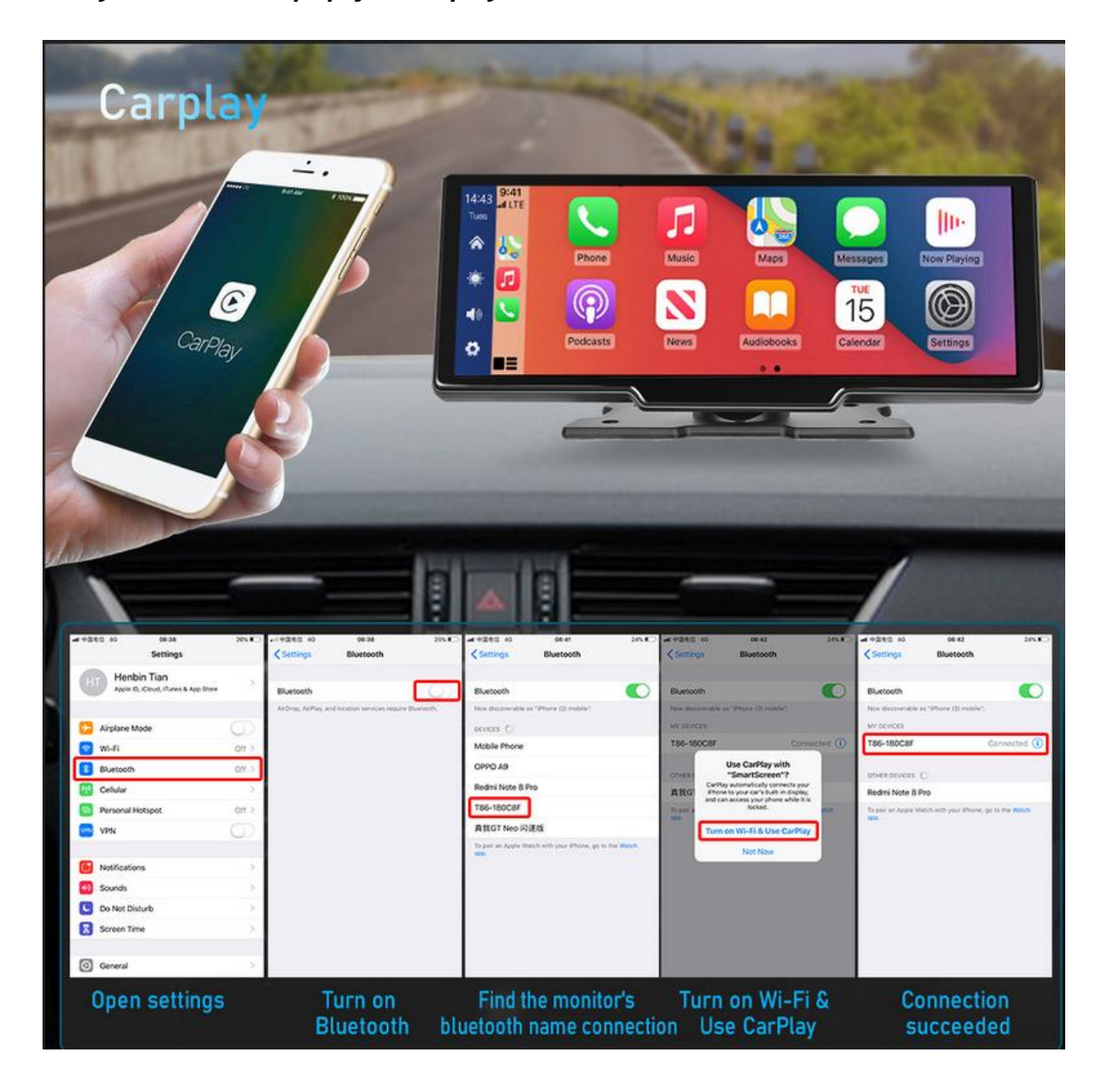

#### Kroky bezdrátového připojení Carplay:

### **Android Auto**

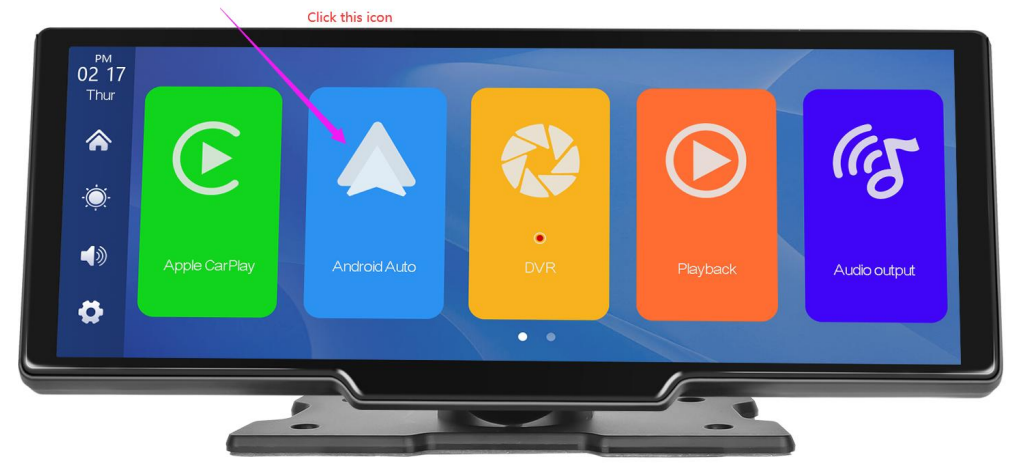

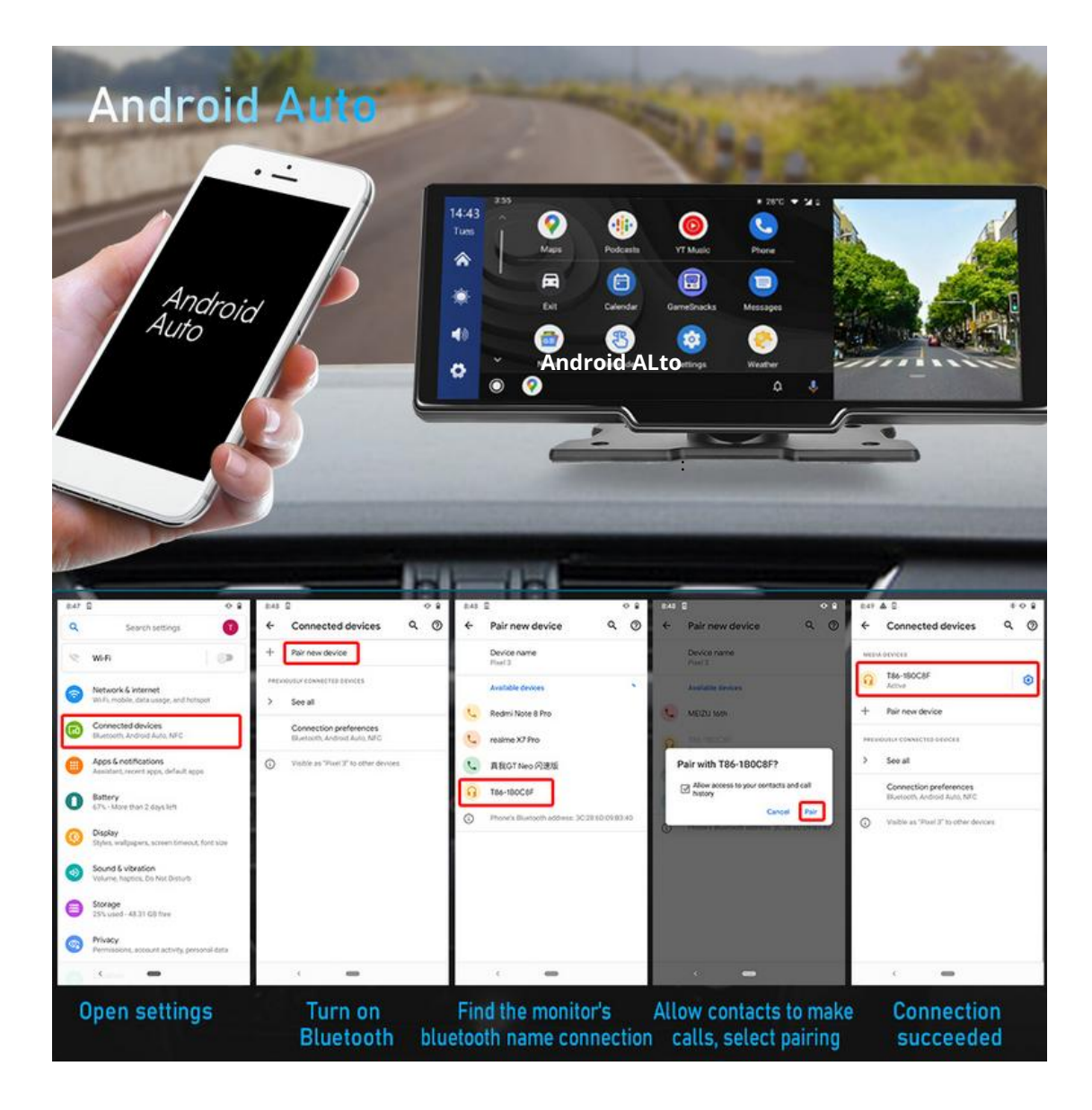

Jak je znázorněno na obrázku, kliknutím na tlačítko [Android Auto] zadejte Android auto. Nejprve zapněte Wi-Fi a Bluetooth mobilního telefonu a poté, jak je znázorněno na na obrázku níže vyberte možnost [Android auto], klepněte na možnost [BT Manage] rozhraní, připojte Bluetooth k telefonu, můžete otevřít aplikaci. Když je stroj zapnutý, pokusí se automaticky připojit k poslednímu připojený telefon.

#### (Chcete-li se odpojit, vypněte Wi-Fi telefonu

#### **Hudba Bluetooth**

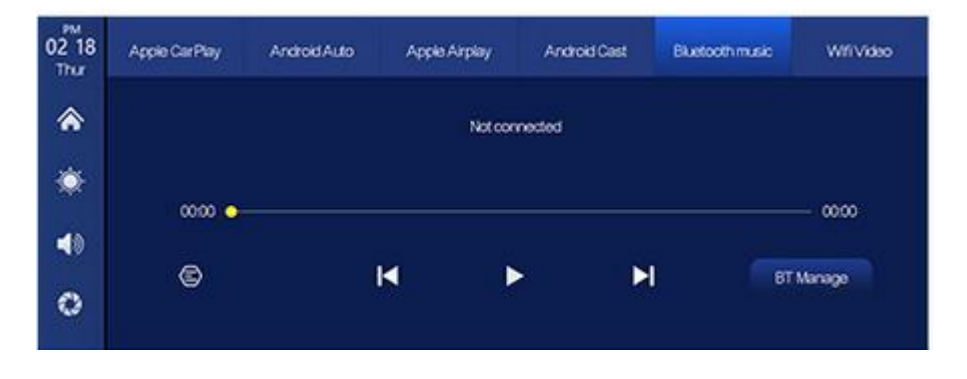

*Bluetooth Music najdete kliknutím na tlačítko Apple CarPlay nebo Android Auto. Nejprve zapněte Bluetooth mobilního telefonu a vyberte [Bluetooth Music] volba. Klikněte na možnost [BT Manage] na rozhraní pro připojení Bluetooth k mobilní telefon a spustte přehrávání hudby.* 

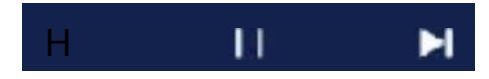

Tlačítka odpovídají tlačítkům Poslední, Přehrát/Pozastavit a Další.

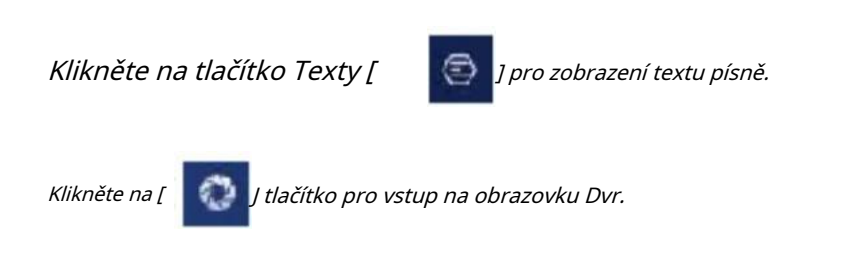

(Některé aplikace pro mobilní hudební přehrávač nepodporují zobrazování textů skladeb)

### DVR

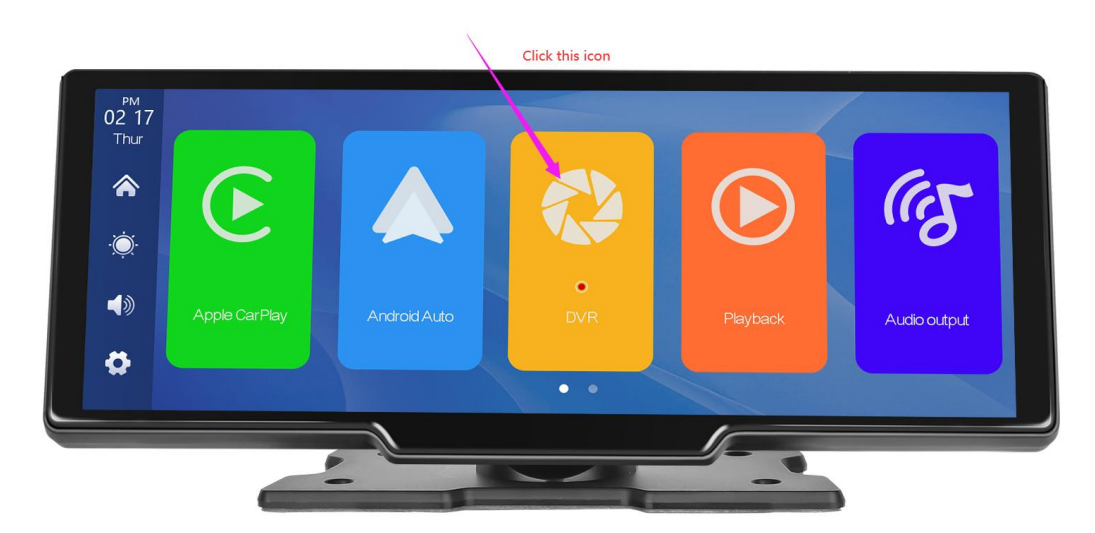

Jak je znázorněno na obrázku výše, hlavní stránka nezobrazí obraz z kamery, pro zobrazení obrazu z kamery musíte kliknout na tlačítko DVR. Když je karta vložíte, systém automaticky přejde do režimu videa a po nahrání se zobrazí malé červené tečky na tlačítku [Sledování jízdy] budou blikat.

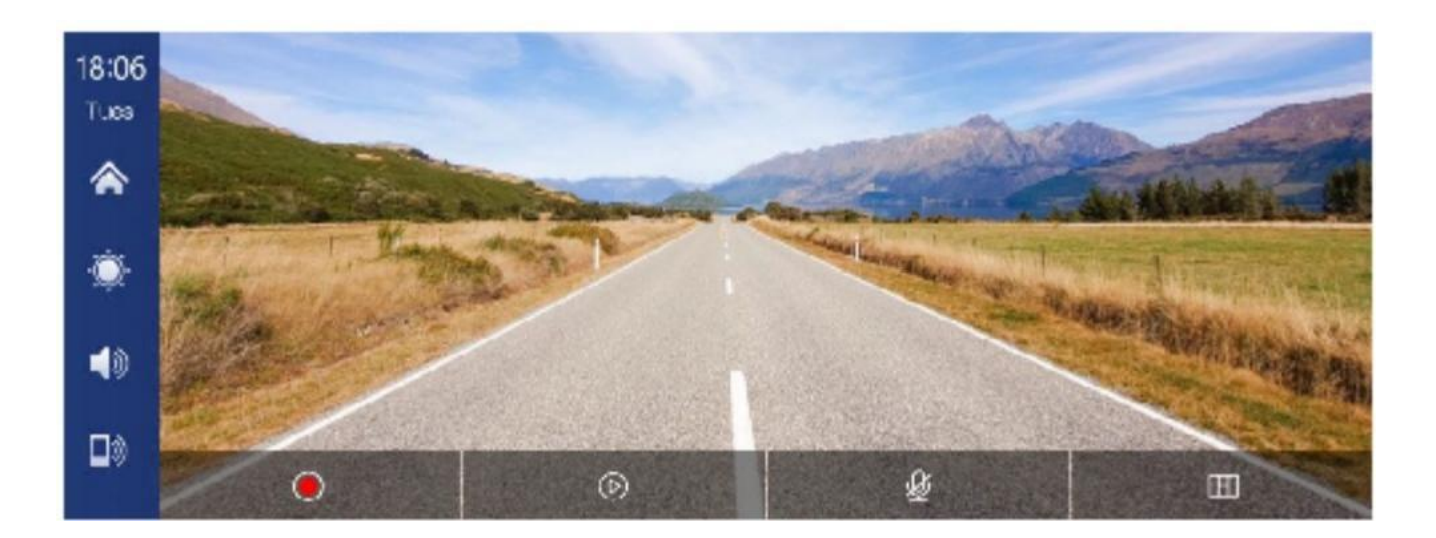

| Kliknutím spustíte nahrávání, dalším kliknutím nahrávání ukončíte. |
|--------------------------------------------------------------------|
|                                                                    |

| 6 | Kliknutím zobrazíte přehrávané video           |
|---|------------------------------------------------|
|   | Kliknutím zapnete nebo vypnete nahrávání zvuku |
| Н | Kliknutím přepnete obrazovku distribuce kamery |

| jak je znázorněno na obrázku výše, klikněte na tlačítko Bluetooth [                                                                                                    | jak je znázorněno na obrázku výše, klikněte na tlačítko Bluetooth [                                                                                                    | 18 13   Tasa   Ovice Name:   T83-10000 ∠   BLetooth:   Paired Device:   Volcemoside   Unpair Device: |  |  |  |  |
|----------------------------------------------------------------------------------------------------|----------------------------------------------------------------------------------------------------|----------------------------------------------------------------------------------------------------|--|--|--|--|
| zařízení po vstupu do rozhraní Bluetooth.<br>Na stránce se zobrazí název zařízení, například: T86-1BCC9D, a klikněte na<br>tlačítko upravit [                                                                                                    | zařízení po vstupu do rozhraní Bluetooth.<br>Na stránce se zobrazí název zařízení, například: T86-1BCC9D, a klikněte na<br>tlačítko upravit [                                                                                                    | Jak je znázorněno na obrázku výše, klikněte na tlačítko Bluetooth [ Zapnout zapnout]                 |  |  |  |  |
| Na stránce se zobrazí název zařízení, například: T86-1BCC9D, a klikněte na<br>tlačítko upravit [                                                                                                    | Na stránce se zobrazí název zařízení, například: T86-1BCC9D, a klikněte na<br>tlačítko upravit [                                                                                                    | zařízení po vstupu do rozhraní Bluetooth.                                                            |  |  |  |  |
| tlačítko upravit [ ] pro změnu názvu Bluetooth zařízení.<br>Vyberte název zařízení pomocí Bluetooth a název vzdáleného zařízení<br>telefon se zobrazí po úspěšném připojení.<br>V tuto chvíli můžete přehrávat hudbu z mobilního telefonu a další funkce.<br>Po připojení k Bluetooth můžete použít funkci volání:<br>Klepněte na tlačítko Odpojit pro aktivní odpojení Bluetooth<br>Klikněte na tlačítko zpět[ ] pro návrat na předchozí stránku. | <i>tlačítko upravit [                                   </i>                                                                                                    | Na stránce se zobrazí název zařízení, například: T86-1BCC9D, a klikněte na                           |  |  |  |  |
| telefon se zobrazí po úspěšném připojení.<br>V tuto chvíli můžete přehrávat hudbu z mobilního telefonu a další funkce.<br>Po připojení k Bluetooth můžete použít funkci volání:<br>Klepněte na tlačítko Odpojit pro aktivní odpojení Bluetooth<br>Klikněte na tlačítko zpět[]] pro návrat na předchozí stránku.                                                                                                    | <i>telefon se zobrazí po úspěšném připojení.<br/>V tuto chvíli můžete přehrávat hudbu z mobilního telefonu a další funkce.<br/>Po připojení k Bluetooth můžete použít funkci volání:<br/>Klepněte na tlačítko Odpojit pro aktivní odpojení Bluetooth<br/>Klikněte na tlačítko zpět[</i> ] pro návrat na předchozí stránku. | tlačítko upravit [                                                                                   |  |  |  |  |
| V tuto chvíli můžete přehrávat hudbu z mobilního telefonu a další funkce.<br>Po připojení k Bluetooth můžete použít funkci volání:<br>Klepněte na tlačítko Odpojit pro aktivní odpojení Bluetooth<br>Klikněte na tlačítko zpět[ ] pro návrat na předchozí stránku.                                                                                                    | V tuto chvíli můžete přehrávat hudbu z mobilního telefonu a další funkce.<br>Po připojení k Bluetooth můžete použít funkci volání:<br>Klepněte na tlačítko Odpojit pro aktivní odpojení Bluetooth<br>Klikněte na tlačítko zpět[ ] pro návrat na předchozí stránku.                                                         | telefon se zobrazí po úspěšném připojení.                                                            |  |  |  |  |
| Po připojení k Bluetooth můžete použít funkci volání:<br>Klepněte na tlačítko Odpojit pro aktivní odpojení Bluetooth<br>Klikněte na tlačítko zpět[ ] pro návrat na předchozí stránku.                                                                                                    | <i>Po připojení k Bluetooth můžete použít funkci volání:<br/>Klepněte na tlačítko Odpojit pro aktivní odpojení Bluetooth<br/>Klikněte na tlačítko zpět[</i> ] pro návrat na předchozí stránku.                                                                                                    | V tuto chvíli můžete přehrávat hudbu z mobilního telefonu a další funkce.                            |  |  |  |  |
| Klepněte na tlačítko Odpojit pro aktivní odpojení Bluetooth<br>Klikněte na tlačítko zpět[ ] pro návrat na předchozí stránku.                                                                                                    | <i>Klepněte na tlačítko Odpojit pro aktivní odpojení Bluetooth<br/>Klikněte na tlačítko zpět[</i> ] pro návrat na předchozí stránku.                                                                                                    | Po připojení k Bluetooth můžete použít funkci volání:                                                |  |  |  |  |
| Klikněte na tlačítko zpět[ ] pro návrat na předchozí stránku.                                                                                                    | Klikněte na tlačítko zpět[ ] pro návrat na předchozí stránku.                                                                                                    | Klepněte na tlačítko Odpojit pro aktivní odpojení Bluetooth                                          |  |  |  |  |
|                                                                                                    |                                                                                                    | Klikněte na tlačítko zpět[ ) pro návrat na předchozí stránku.                                        |  |  |  |  |

Přehrávání

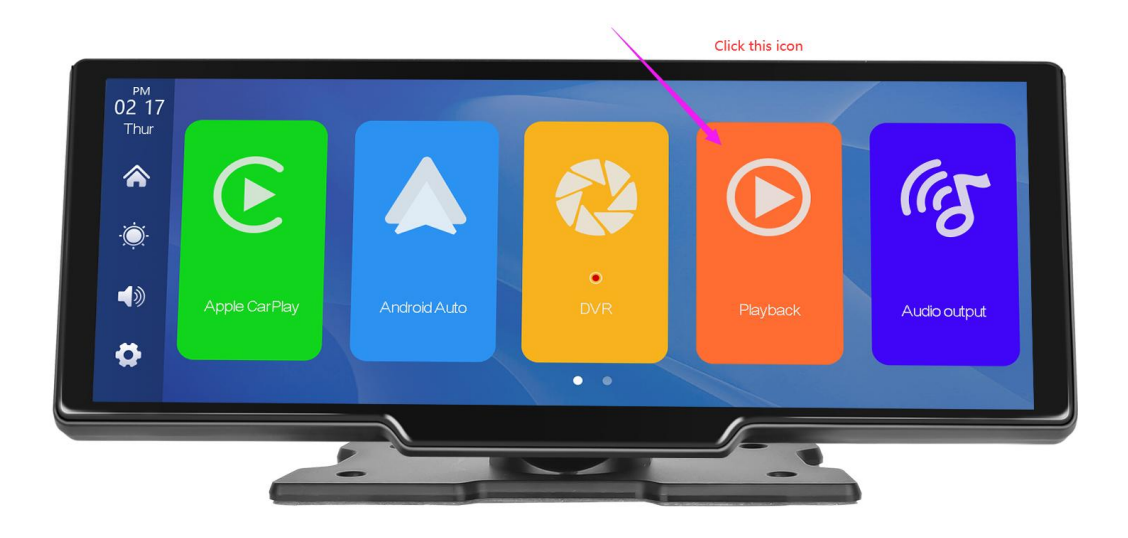

Jak je znázorněno na obrázku výše, přejetím prstem po domovské stránce zobrazíte možnosti další stránky a kliknutím na tlačítko [ Přehrávání] na druhé stránce vstoupíte do přehrávání videa rozhraní.

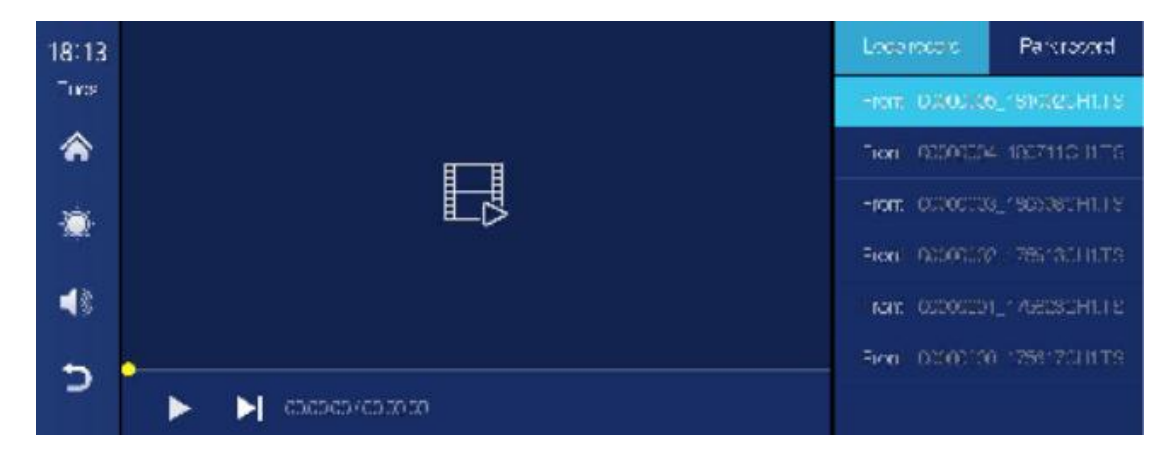

Kliknutím na libovolné video vpravo zobrazíte přehrávání videa nebo video dohledu nad parkováním.

Tlačítka v levém dolním rohu odpovídají: "Přehrát/Pozastavit" a "Další"

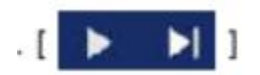

Klepnutím<mark>na ta</mark>čítko [ つ] v levém dolním rohu se vrátíte do hlavní nabídky Rozhraní

### Vysílání FM

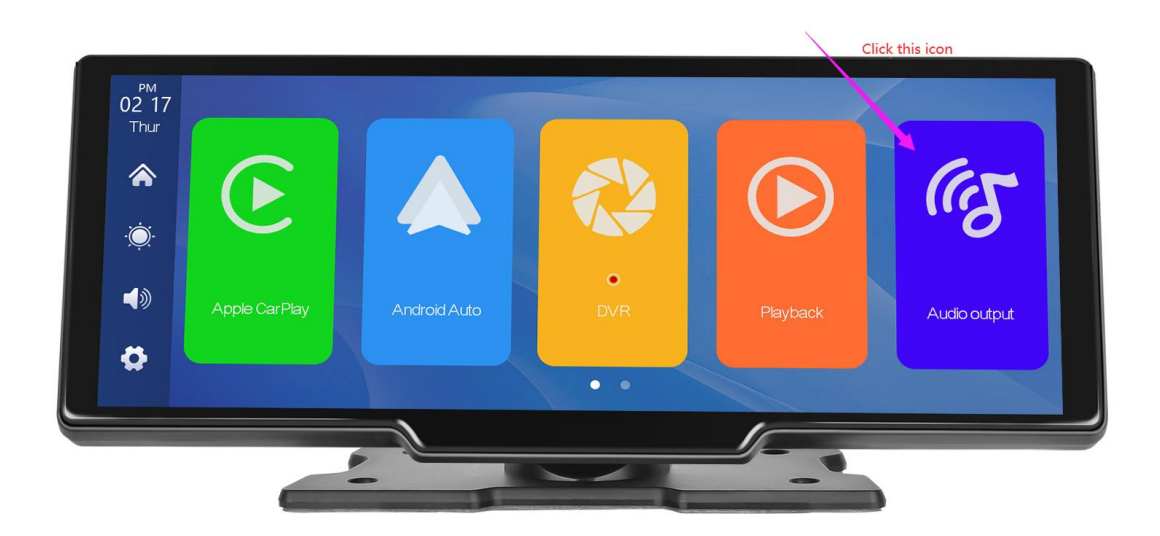

Jak je znázorněno na obrázku, klikněte na tlačítko [FM Transmit] pro vstup do FM Funkce vysílání: může vydávat zvuk zařízení, přijímat jej pomocí originální autorádio a hrajte ho přes originální klakson auta a užívejte si původní úroveň vozu.

Když zapnete možnost FM Transmit, monitor již nebude vysílat žádné zvuk, V tuto chvíli je třeba vypnout FM Transmit nebo přizpůsobit zvuk do vestavěného sterea automobilu, aby měl zvuk.

(Nepoužití originálního napájecího kabelu způsobí, že signál FM Transmit se přeruší

se zhorší nebo funkci nelze použít.)

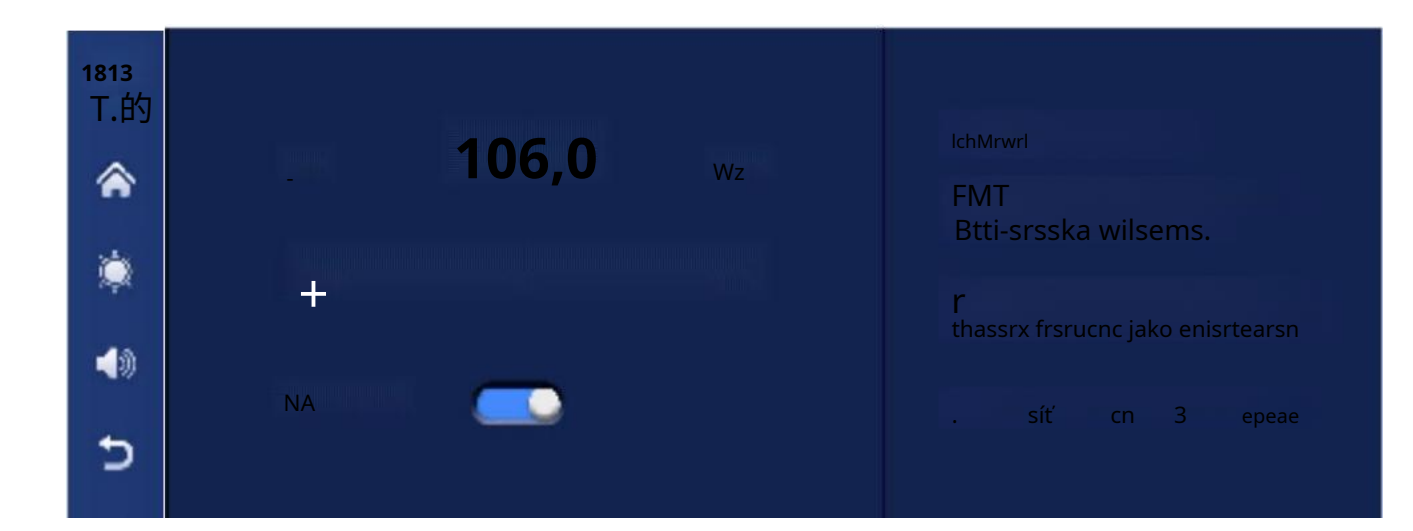

1 Klikněte na Otevřít zařízení [ ] knoflík.

② Vybírá frekvenční pásmo, které se má vysílat, například FM 106,0 MHz.

③ Autorádio také upraví přijímací pásmo na FM 106,0 MHz.

*Autorádio se může připojit k FM Transmit signálu horního systému.* 

Po úspěšném připojení ke spuštění FM budou všechny zvuky odeslány do

originální reproduktor do auta na hraní.

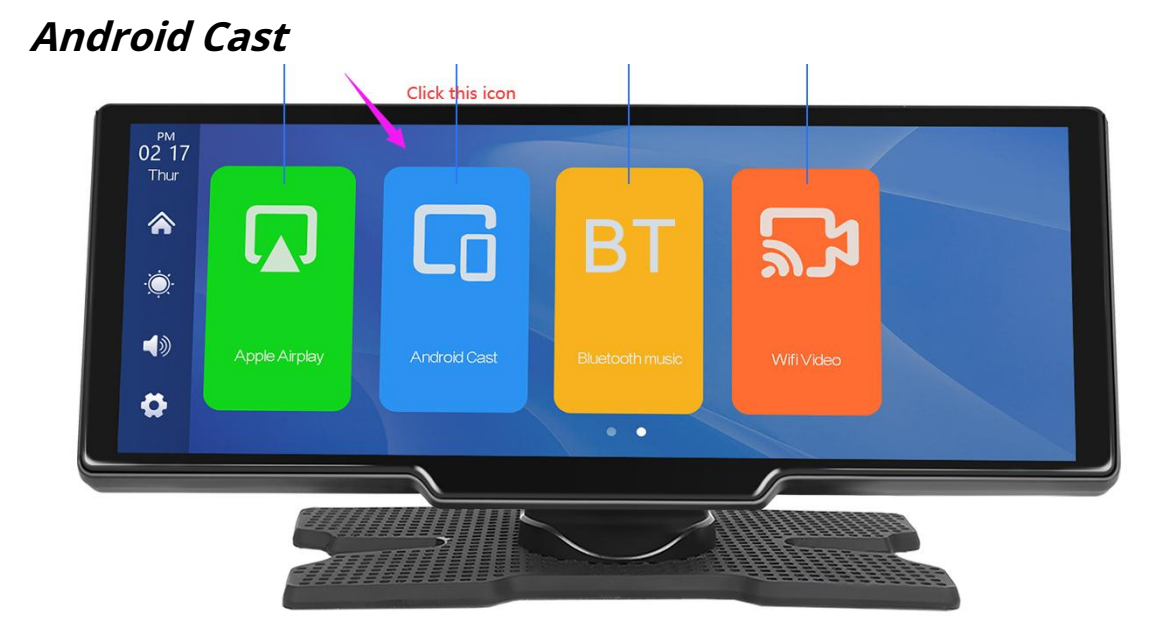

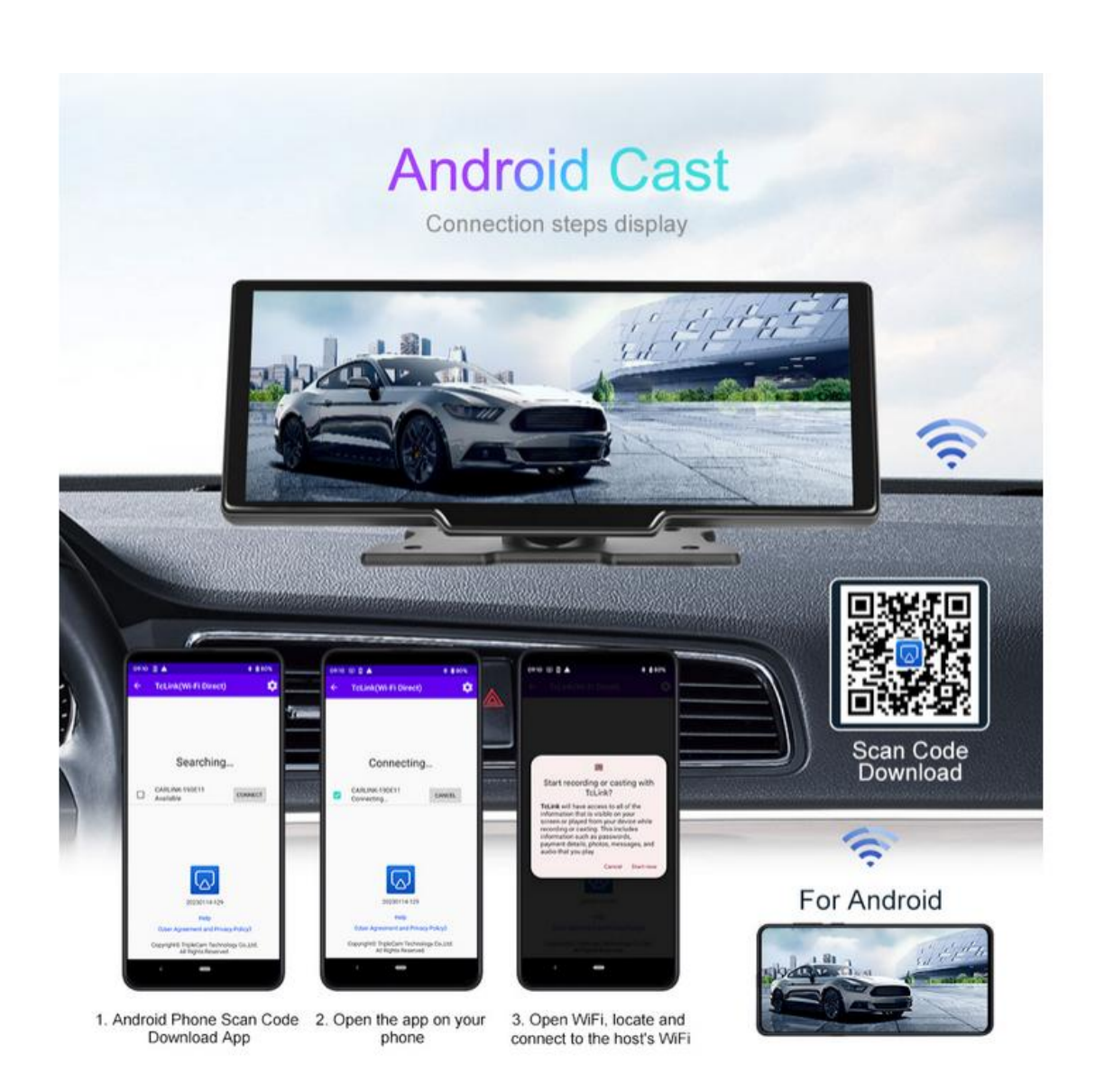

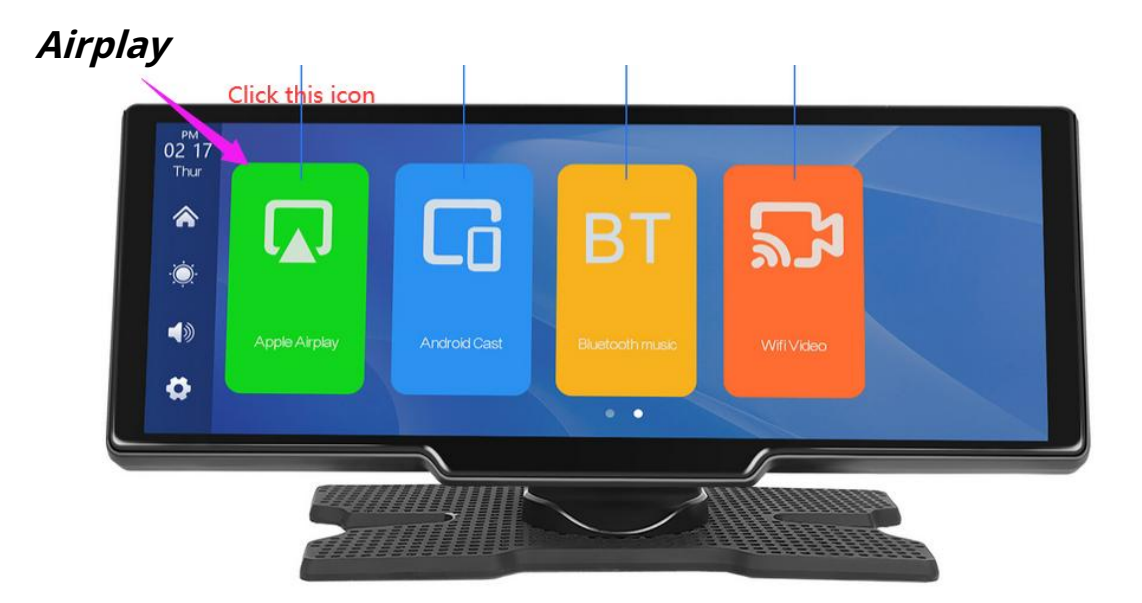

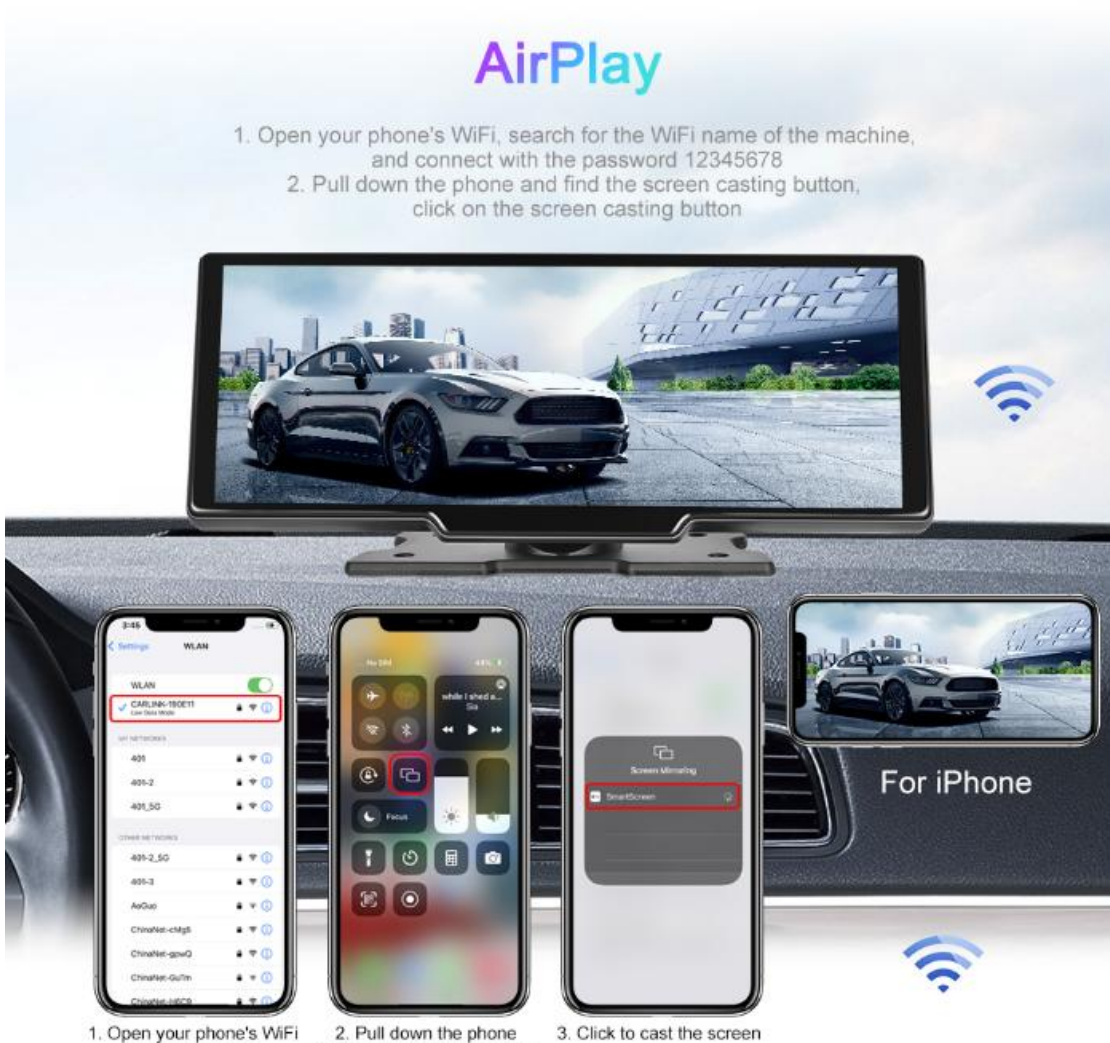

1. Open your phone's WiFi and connect to it

2. Pull down the phone to find the screen projection

3. Click to cast the screen

### WiFi video

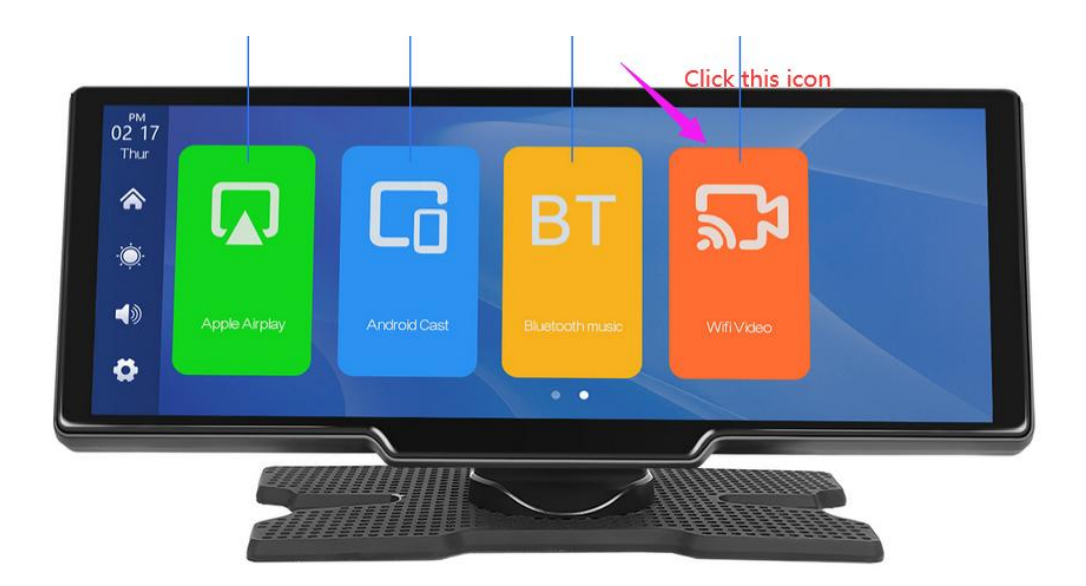

## WiFi Video

Download the app, connect your phone to the device, and you can view the camera images and recordings on your phone

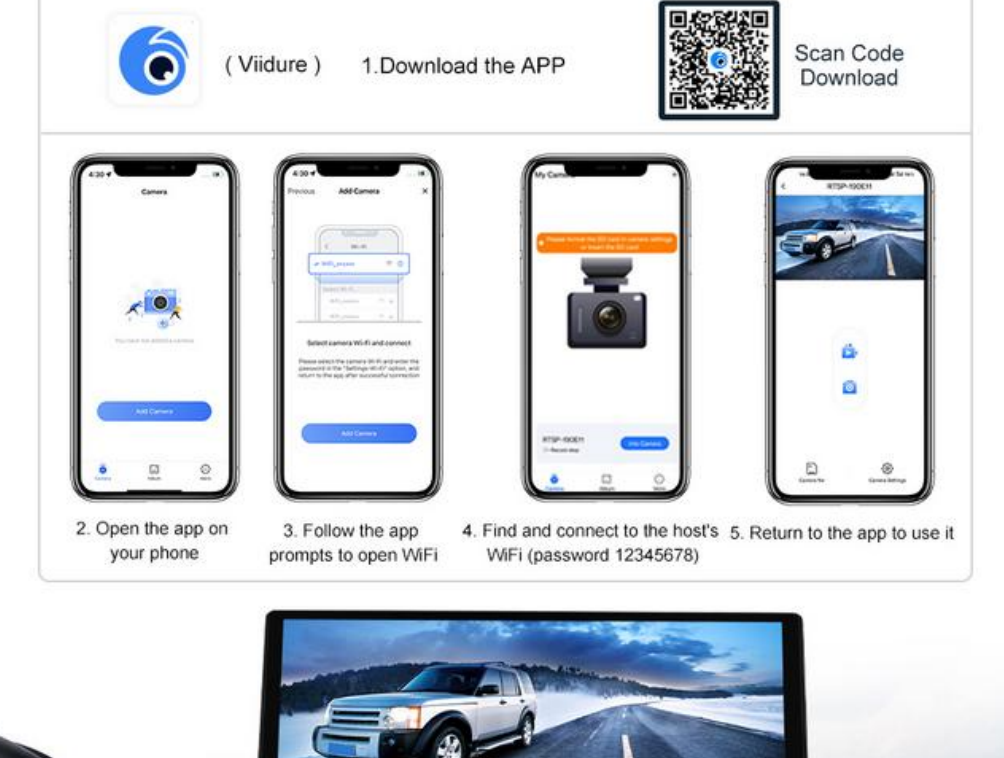

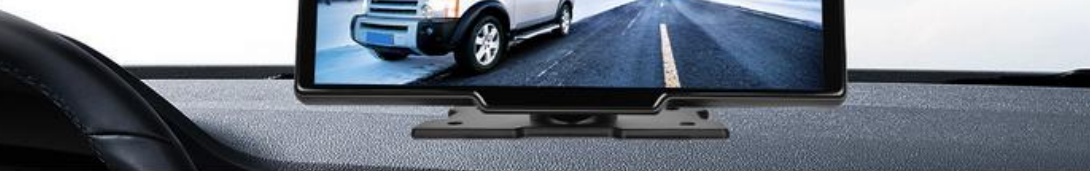

#### Nastavení

Jak je znázorněno na obrázku, klikněte na [

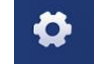

], tlačítko l v levém dolním rohu pro

vstupte do rozhraní nastavení.

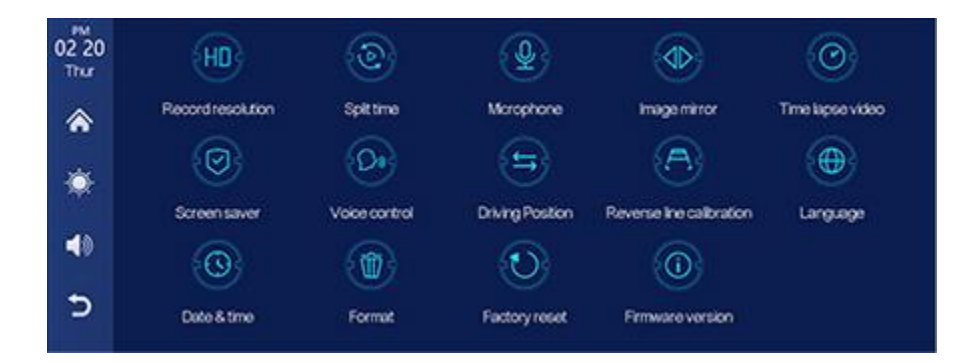

| Ikona                   | Specifikace                                                                                                    |
|-------------------------|----------------------------------------------------------------------------------------------------|
| Rozlišení záznamu       | Klepnutím vstoupíte do nastavení rozlišení záznamu<br>Volba rozlišení: 1080P/720P                                                                                                    |
| Mezičas                 | Kliknutím na [Split time] vstoupíte do nastavení videa<br>čas segmentace:<br>Doba segmentace videa je volitelná: 2 minuty /3<br>minut/5 minut.<br>Výchozí nastavení systému je 3 minuty.                                                                                                    |
| Mikrofon                | Kliknutím na [Mikrofon] zadejte nastavení:<br>Můžete si vybrat zapnutí nebo vypnutí.                                                                                                    |
| <b>Obrazové zrcadlo</b> | Klepnutím na [lmage mirror] zadejte nastavení: Můžete<br>zvolte zapnutí nebo vypnutí.<br>Tato možnost zákazníkům usnadňuje<br>instalujte kameru flexibilně.                                                                                                    |
|                         | Kliknutím na [Formát fotoaparátu] zadejte nastavení:<br>Podpora 720P a 1080P.<br>Dva systémy, vyberte si standardní kameru<br>Systém.<br>Poznámka:Choosirelevantním kamerovým systémemwnemocný vést k<br>abnormální zobrazení a video obrázky. Pokud di Fotoaparát<br>roztáhnout screennebo je barvaabnormal, strpronájem Šekzda |
| Formát fotoaparátu      | je zvolen odpovídající kamerový systém.                                                                                                    |

| Parkovací monitor<br>(nereqired) | Viz pokyny níže.                                                                                                    |  |
|----------------------------------|----------------------------------------------------------------------------------------------------|--|
| Konfigurace času                 | Kliknutím na [Konfigurace času] vstoupíte do nastavení:<br>Nastavit samostatně: rok / měsíc / den / čas /<br>minuta / sekunda                                                                                                    |  |
| Reverzní ovládání                | Viz pokyny níže.                                                                                                    |  |
| Spořič obrazovky                 | Klikněte na [Spořič obrazovky] pro vstup do nastavení: Spořiče<br>obrazovky lze nastavit na: Vypnout/1 min/5 min<br>Při nastavení na 1 nebo 5 minut systém funguje<br>na žádný odpovídající čas a obrazovka bude<br>automaticky zhasnou.<br>Po spuštění spořiče obrazovky stiskněte<br>tlačítko napájení pro rozsvícení obrazovky. |  |
| Hlasová kontrola                 | Viz pokyny níže.                                                                                                    |  |
| Jazyk                            | Klepnutím na [Jazyk] zadejte nastavení;<br>Jazyk lze nastavit: zjednodušená čínština/<br>tradiční čínština/angličtina/ruština/španělština/francouzština<br>/ němčina / japonština / korejština / italština /<br>portugalština                                                                                                    |  |

| Informace o úložišti      | Klepnutím na [Informace o úložišti] otevřete nabídku:<br>Můžete zobrazit informace o kartě TF. The<br>předchozí položka označuje zbývající dostupné položky<br>kapacita a první položka označuje celkovou |  |
|---------------------------|----------------------------------------------------------------------------------------------------|--|
|                           | Kliknutím na [Formátovat] zadejte nastavení:                                                                                                    |  |
|                           | Tato možnost formátuje všechny vložené datové informace.                                                                                                    |  |
| <b>-</b>                  | Doporucuje se formatovat rucne                                                                                                    |  |
| Format                    | nejprve vložte TF kartu, aby bylo zajištěno dostatečné množství karty                                                                                                    |  |
|                           |                                                                                                    |  |
|                           | Poznámka: Doporučuje se, aby uživatelé ručně                                                                                                    |  |
|                           | pravidelně formátujte kartu TF                                                                                                    |  |
| $\odot$                   | Klepnutím na [Obnovit tovární nastavení] přejděte do Nastavení:                                                                                                    |  |
| Obnovit tovární nastavení | Obnovte tovární nastavení a obnovíte vše                                                                                                    |  |
|                           | nastavení do výchozího stavu.                                                                                                    |  |
| ( <u>)</u>                | Kliknutím na [Verze firmwaru] otevřete nabídku:                                                                                                    |  |
|                           | Tato možnost je dostupná v aktuálním základním                                                                                                    |  |
| Verze firmwaru            | verze pro snadné potvrzení.                                                                                                    |  |

#### Hlasová kontrola:

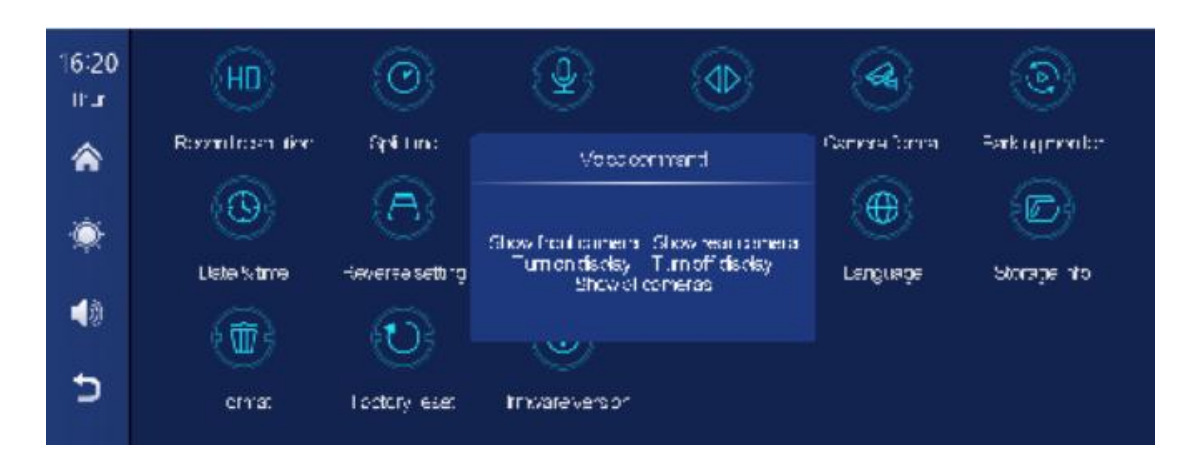

Není třeba se dotýkat obrazovky rukou a odpovídající operace

lze realizovat pouze hlasovým příkazem.

Způsob otevírání: nastavení - hlasové ovládání - kliknutí kamkoli - zapnutí hlasu

ovládání - mluvící příkazovým jazykem může provádět odpovídající operace.

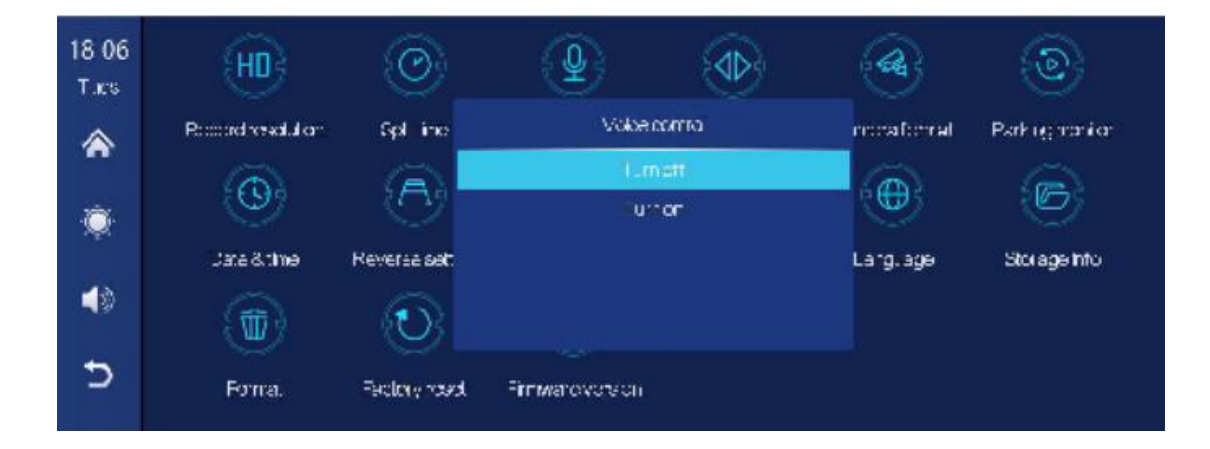

Jsou podporovány následující příkazy: Zobrazit přední kameru / Zobrazit zadní kameru

/Zapnout displej / Vypnout displej / Zobrazit všechny kamery

Ovládání couvání:

Klikněte na [Reversing Control] pro vstup do nastavení: Reverzní čára má dvě

možnosti: Zavřít / Otevřít

Zavřít: Linka pro podporu couvání není v žádném okamžiku zapnuta.

18 06 (db) 60.2 HD 4 10 -166 Revenuesetting Ropprenessibilitar harrio" rar Qrd. .r Parking monitor A 101 **(**) P B ۲ Single Cueo Elato & time Reversus Slongerinfo (C.HQC  $\Box$ 0 100 Confirm: Celevation Grad 5 Formet Factory resot **Fritwereversion** 

Linka zpětného asistenta je volitelná: jednoobrazovkový displej / víceobrazovkový displej

#### Kliknutím na [Kalibrace] zadejte nastavení:

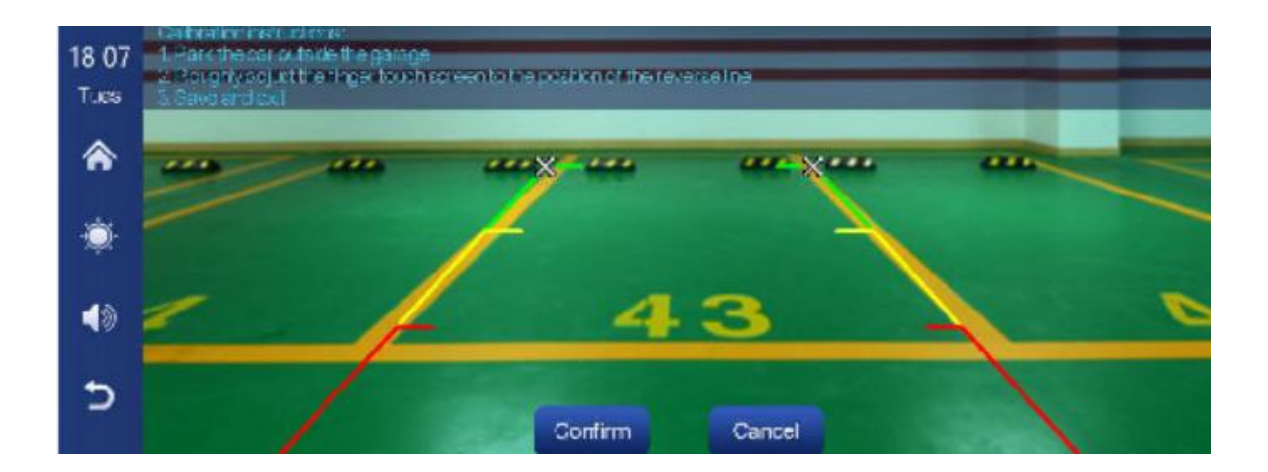

Zaparkujte auto uprostřed parkovacího místa.

Ručně přetáhněte doleva, upravte polohu pomocné linie couvání nahoru,

vlevo a vpravo tak, aby pomocná čára zpátečky byla vodorovná s parkovací čárou na

vlevo od země.

Poté rukou přetáhněte pravou stranu, upravte polohu couvání pomocná čára nahoru, dolů a dolů tak, aby pomocná čára vzad byla vodorovně s

parkovací čára na pravé straně země.

Po úpravě reverzní čáry kliknutím na [potvrdit] uložte kalibraci.

#### Parkovací monitor:

V nastavení možnost "Parkovací monitor", pokud zvolíte "Zapnout";

Po vypnutí vozu (ACC je odpojeno) systém okamžitě vyzve, zda zadat

funkce sledování parkování:

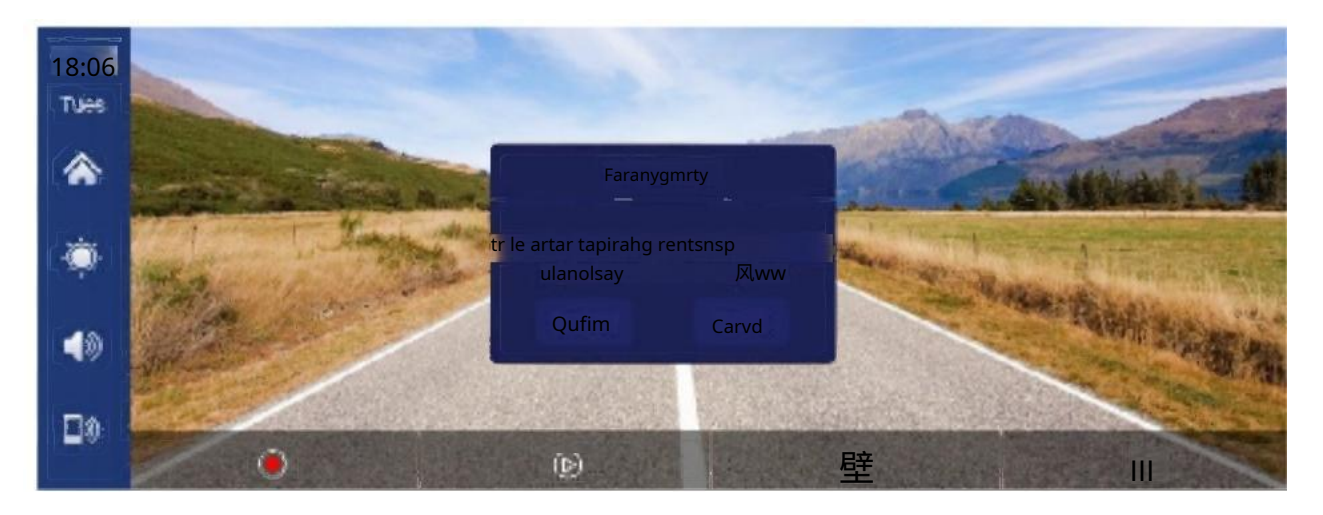

Vyberte možnost "Potvrdit" pro vstup do výběru doby sledování parkování;

Volitelná doba sledování: 1 hodina/3 hodiny/5 hodin/8 hodin/24 hodin

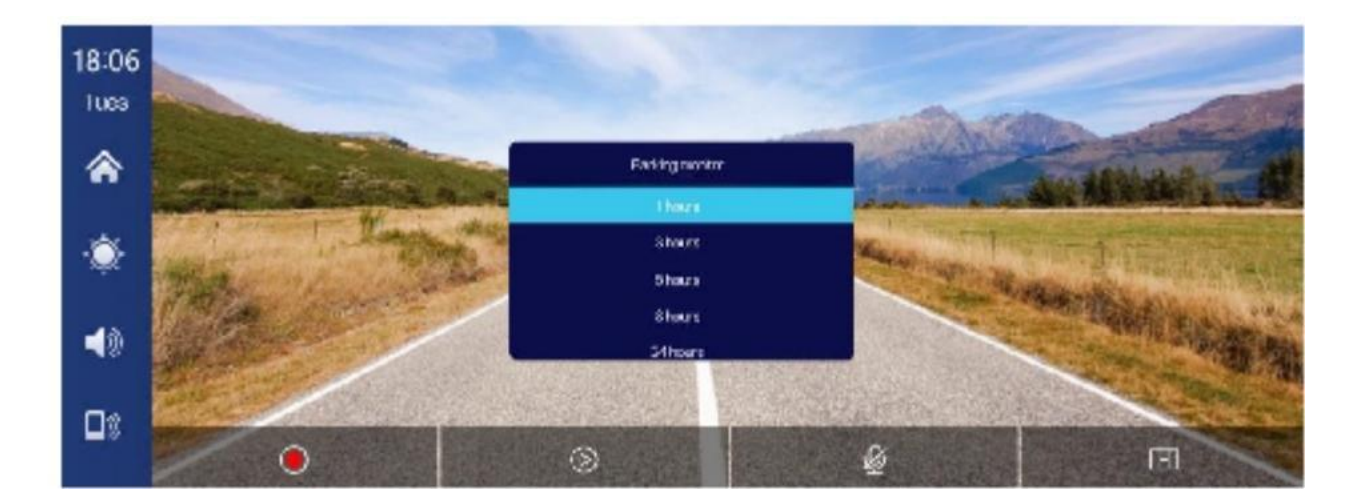

Když se zobrazí výzva, zda vstoupit do monitorování parkování, věnujte pozornost

napájení baterie", 5S nefunguje a systém automaticky

Automatický přístup k 3hodinovému monitorování parkování

32

Po výzvě "brzy zavřete obrazovku" se obrazovka stroje automaticky otočí vypnout pro snížení spotřeby energie; v tuto chvíli systém nemůže provádět žádné operace, pokud není auto znovu zapáleno (ACC je zapnuto) a obrazovka je ručním dotykem pro rozsvícení displeje, systém vyzve "Park monitorování, vypnutí později" V nastavení možnost "Parkovací monitor", pokud zvolíte "Vypnout"; Po vypnutí vozu (ACC je odpojeno) systém také zobrazí výzvu okamžitě, zda vstoupit do funkce monitorování parkování: V tomto okamžiku znovu vyberte možnost "Potvrdit" nebo můžete zadat výběr doby trvání a vstupte do monitorování parkování; Pokud tato funkce není vyžadována, vyberte možnost "Zrušiť", nebo není vyžadována žádná operace, a klepněte na systém přejde do normálního procesu vypnutí.

Poznámka: Tuto funkci nelze použít, když je autobaterie zcela vypnutá!

### 8.Odstraňování problémů

| Položka | Problém                                                                                         | Řešení                                                                                                    |
|---------|-------------------------------------------------------------------------------------------------|----------------------------------------------------------------------------------------------------|
| 1       | Nelze spustit<br>(T86DVR podporuje<br>7V-32V použití v autě<br>vysokého napětí<br>nelze použít) | <ol> <li>Zkontrolujte, zda je DC hlava v<br/>napájecí kabel zapalovače cigaret je<br/>poškozené a stárnutí.</li> <li>Zkontrolujte, zda je pojistka napájení<br/>zástrčka je odpojená nebo spálená.</li> </ol>                                 |
| 2       | Žádný dotyk<br><b>fenomén</b><br><b>n</b>                                                       | <ol> <li>Dotyk je během zapínání neplatný, počkejte<br/>pro normální zapnutí předtím<br/>úkon.</li> <li>Zkontrolujte, zda je dotyk<br/>poškozené, nedotýkejte se obrazovky<br/>ostrými předměty se snadno poškrábe<br/>a poškození</li> </ol> |

| 3 | Pohled zezadu<br>kamera nemá č<br>obraz | <ol> <li>Kupte si shodu výrobce<br/>zadní kamera, než může být<br/><sup>použitý</sup></li> <li>Zda je rozhraní AVIN<br/>vložena na dno.</li> <li>Zkontrolujte, zda se formát fotoaparátu shoduje</li> </ol>                                                                                                    |
|---|-----------------------------------------|----------------------------------------------------------------------------------------------------|
| 4 | Stroj léčit,<br>džem-<br><b>jev</b>     | Vyhýbejte se přímému slunečnímu záření nebo expozici lo<br>slunečnímu záření během používání.<br>Normální provozní teplota T86DVR je -4<br>- 1491.Po odpojení<br>napájení, teplota 186<br>bude nižší než 149 "F a prac<br>normálně.                                                                                                    |
| 5 | CarPlay neumí<br>připojit               | <ol> <li>První připojení trvá o něco déle.</li> <li>CarPlay podporuje pouze iPhone.</li> <li>Zkontrolujte, zda jsou WiFi a Bluetooth<br/>funkce mobilního telefonu jsou<br/>normální.</li> <li>Enter Settings- General-CarPlay<br/>vozidla, vymazat všechny záznamy a<br/>znovu připojit.</li> <li>Restartujte iPhone a znovu jej připojte.</li> </ol> |

|   |                              | <ol> <li>Podporovány jsou pouze telefony Andrcid.</li> <li>Aktualizujte Auto a související aplikace</li> </ol>                                                                                                    |
|---|------------------------------|----------------------------------------------------------------------------------------------------|
| 6 | Android Auto<br>nelze spojit | <ul> <li>mobilní telefony na nejnovější</li> <li>verze.</li> <li>Nepovolujte VPN na mobilu<br/>telefon.</li> <li>④ Zkontrolujte, zda jsou WiFi a Bluetaoth<br/>funkce mobilního telefonu jsou</li> <li>normální</li> <li>Restartujte telefon Android a</li> </ul> |
| 7 | bluetaoth<br>hudba           | <ol> <li>Nastavte režim odesílání obrazovky na<br/>Eluetooth hudba. Jiné režimy ne<br/>podporovat Bluetooth hudbu</li> </ol>                                                                                                    |

*Připomenutí: Ujistěte se, že mezi mobilem nejsou žádné překážky telefonu a zařízení a komunikace signálu Wi-Fi/Bluetooth je hladké, jinak nelze funkce produktu plynule používat* 

## 9. Parametry produktu

| Modelka           | T86DVR 9.3                                   |
|-------------------|----------------------------------------------|
| Hlavní ovladač    | Vysoký výkon SOC                             |
| Bezdrátová funkce | Wireless Aople CarHlay Wireless Android Auto |
| Obrazovka         | 9,3" IPS materiál, rozlišení 1600*600        |
| Úložný prostor    | 32GB TF karty třídy 10128GB                  |
| Bezdrátový modul  | WiF, Bluetooth, spouštěcí modul FM           |
| Cemera            | Zadní kamera                                 |
| Hcrn              | 2W reproduktor                               |
| FM emise          | Podporované frekvenční pásmo: 87MHz-108MHz   |
| Zpětné video      | Automatické zobrazení zpětného videa         |
| Pracovní napětí   | 7V-32V                                       |
| Napájení          | Méně než 10W                                 |
| Velikost          | 26C*130*6Emm                                 |
| Hmotnost          | 350 g                                        |
| Materiál          | ABS/PC                                       |

\_\_\_\_\_